# 主な画面の表示方法について

T-Connectをご利用いただくための主な画面の表示方法を紹介します。 ナビの種類により位置、形状が異なります。 詳細については、ナビの取扱書をご確認ください。

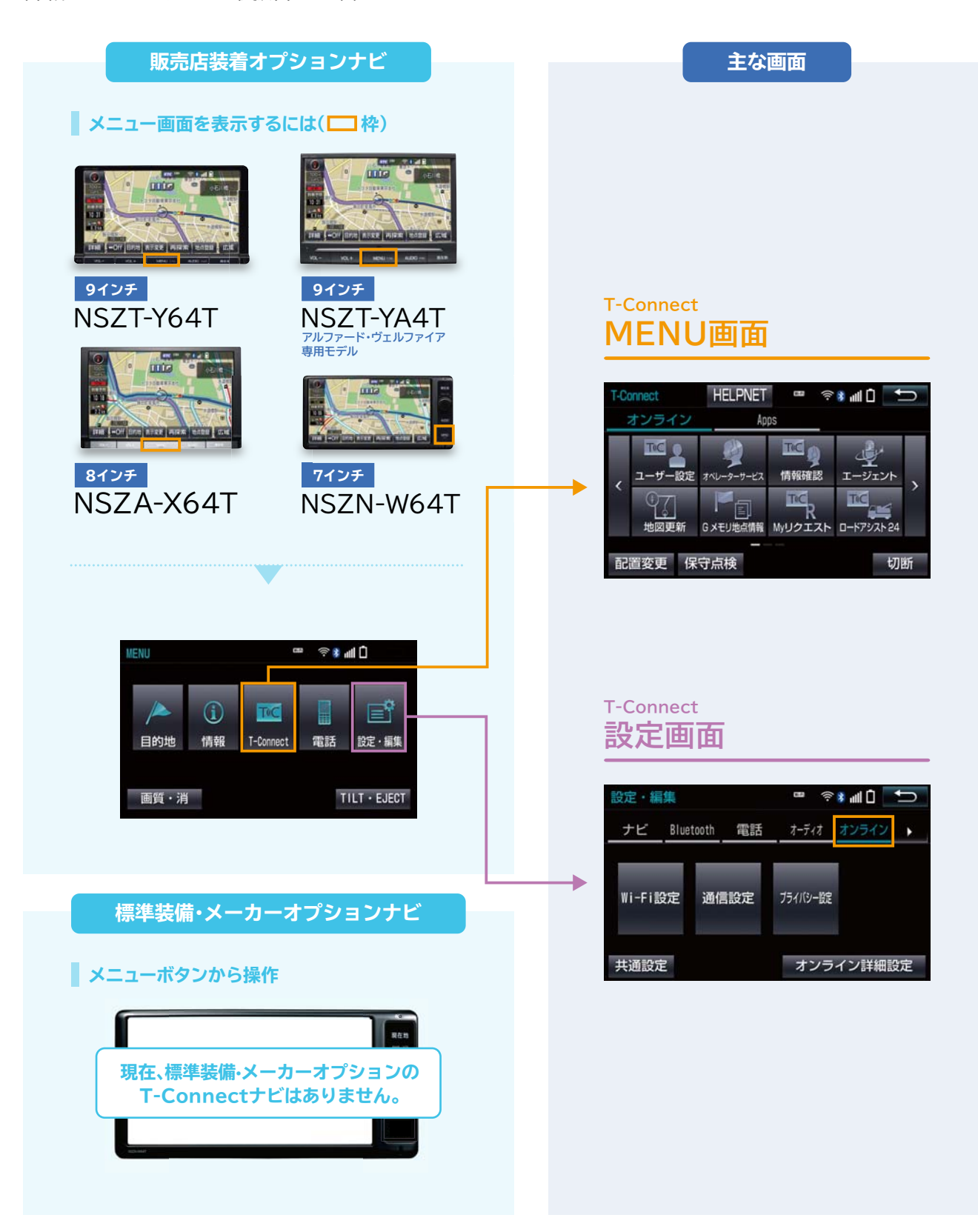

# エージェント(音声対話サービス)の使い方

### ┃ エージェント (音声対話サービス)とは

エージェント(音声対話サービス)は、ナビに話しかけるだけでエージェントが音声で応えて目的地や情報の検索を してくれるサービスです。目的地のセットまで全て音声で操作できるので、ドライブ中も快適便利。

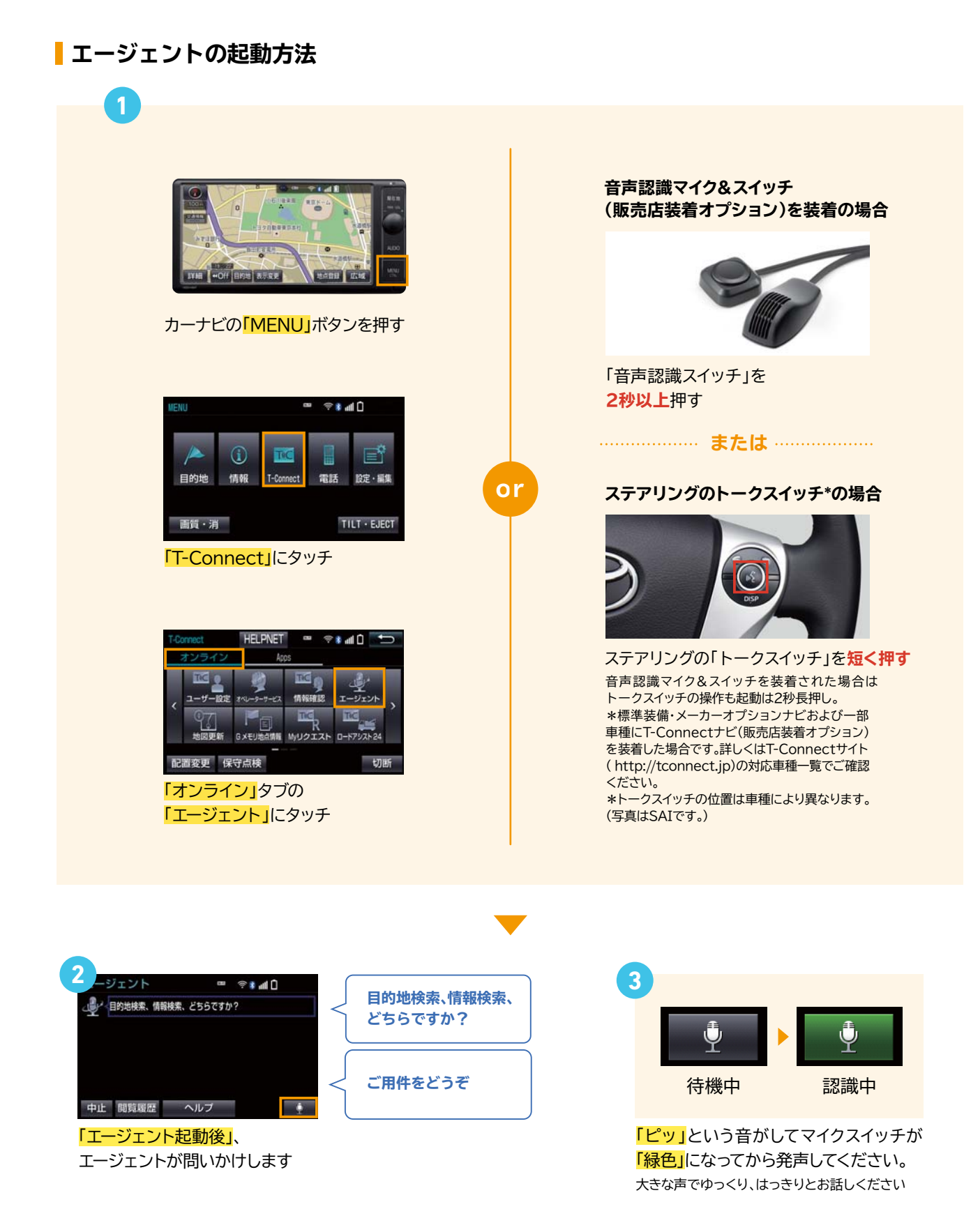

# エージェント(音声対話サービス)の使い方

ジャンル・条件検索の方法 ※検索した結果にどんどん条件を追加して絞り込むことができます。[駐車場付き][国道〇号線沿い][営業中]…など

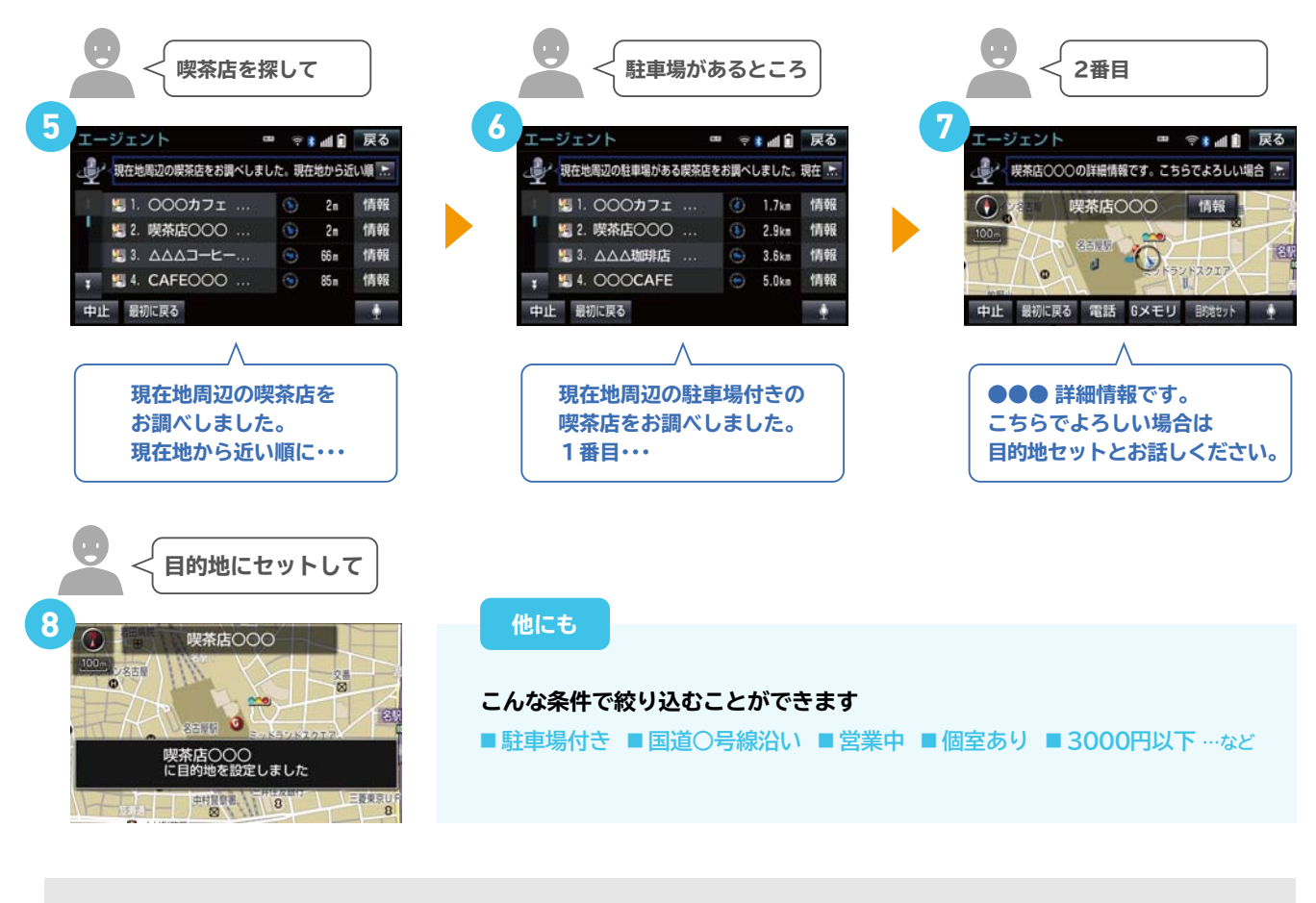

エージェントが音声読み上げ途中に画面右下の「マイクボタン」又は、「音声認識スイッチ」、 「トークスイッチ」を短押しすると、読み上げが停止し、次の依頼を発声いただけます。

#### さまざまな方法で目的地・情報を検索できます

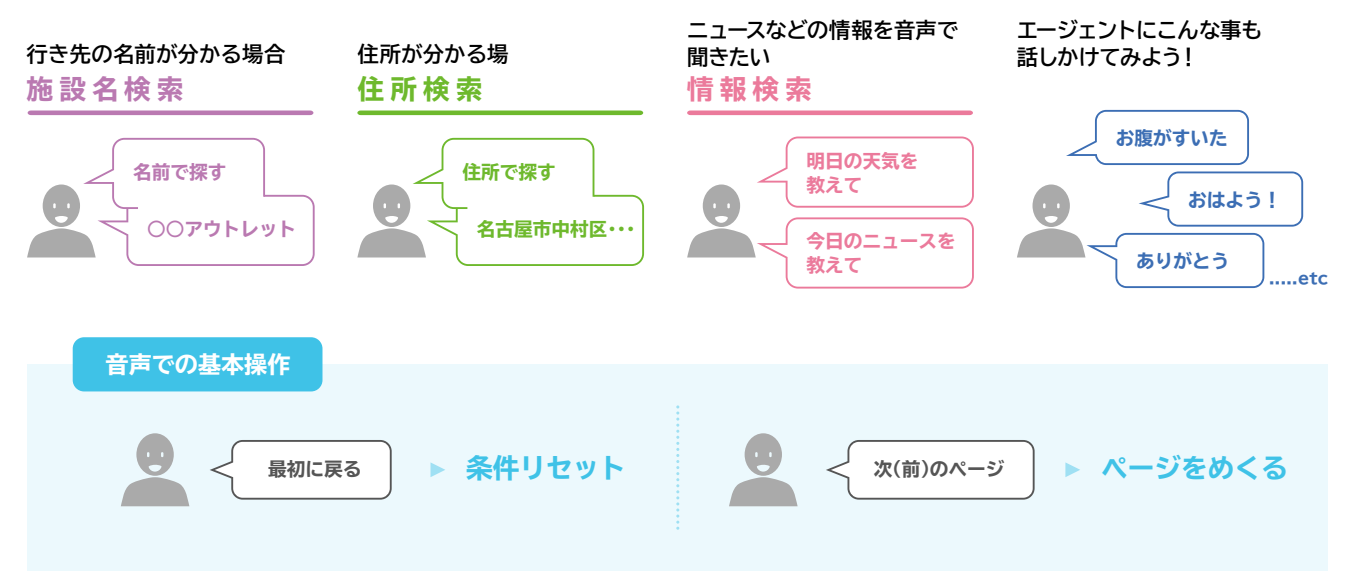

※もし思うような検索ができなかった時は、オペレーターに応対を引き継ぐことができます。

# エージェント(先読み情報案内サービス)の使い方

### ┃ エージェント (先読み情報サービス)とは

エージェント(先読み情報案内サービス)とは、目的地設定をしなくても、これまでの走行履歴から行き先や経路を予測して、事故・ 渋滞・天候・残燃料の案内を、ナビ画面にお知らせするサービスです。あらかじめ情報がわかっているとドライブに安心が広がります。

**エージェント+を起動する** [エージェント(先読み情報サービス)はAppsアプリ「エージェント+」を利用したサービスです。]

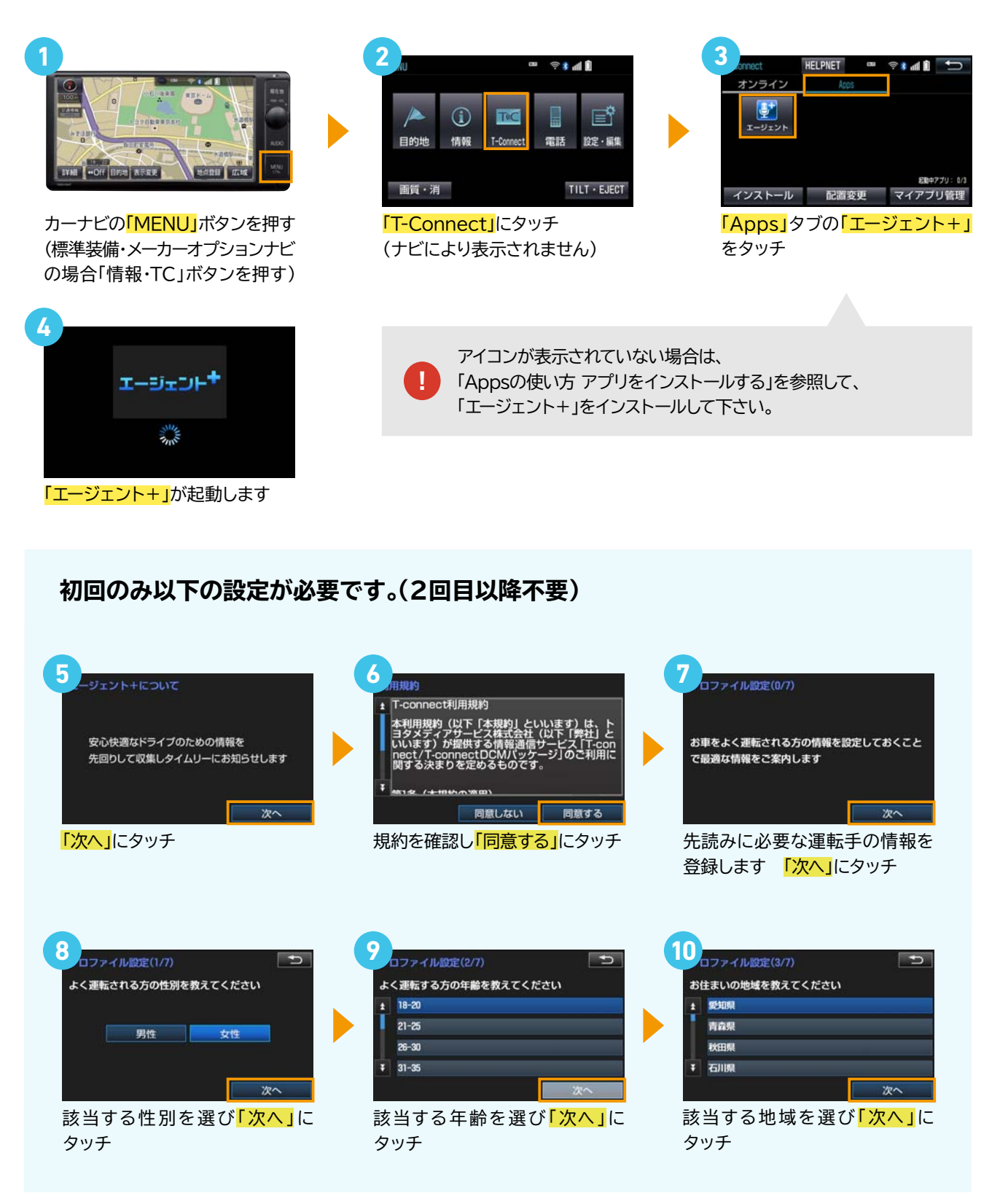

# エージェント(先読み情報案内サービス)の使い方

| 1)<br>つファイル設定(47)<br>ち車の主な利用目的を救えてください<br>通道・通子<br>日常の買い物<br>レジャー<br>・ ビジネス<br>次へ<br>該当する利用目的を選び「次へ」<br>にタッチ | 12<br><b>12</b><br><b>12</b><br><b>12</b><br><b>12</b><br><b>17</b><br><b>1</b><br><b>1</b><br><b>1</b><br><b>1</b><br><b>1</b><br><b>1</b><br><b>1</b><br><b>1</b> | 13.<br>ファイル設定(6/7)<br>同居のご家族の構成を教えてください<br>単身<br>大卿のみ<br>課子<br>3世代<br>次へ<br>該当する家族構成を選び「次へ」<br>にタッチ |
|----------------------------------------------------------------------------------------------------|----------------------------------------------------------------------------------------------------|----------------------------------------------------------------------------------------------------|
| <b>1</b><br>1<br>1<br>1<br>1<br>1<br>1<br>1<br>1<br>1<br>1<br>1<br>1<br>1                                    | <b>15 1774///設定機器</b><br>以下で設定します<br>・ 性別:女性<br>年齢:18-20<br>居住果:愛知県<br>主な運転の目的:通動・通学<br>登録<br>内容を確認し「登録」にタッチ                                                        | 16<br>・<br>・<br>・<br>・<br>・<br>・<br>・<br>・<br>・<br>・<br>・<br>・<br>・                                 |

### ┃ エージェント+を初期化する

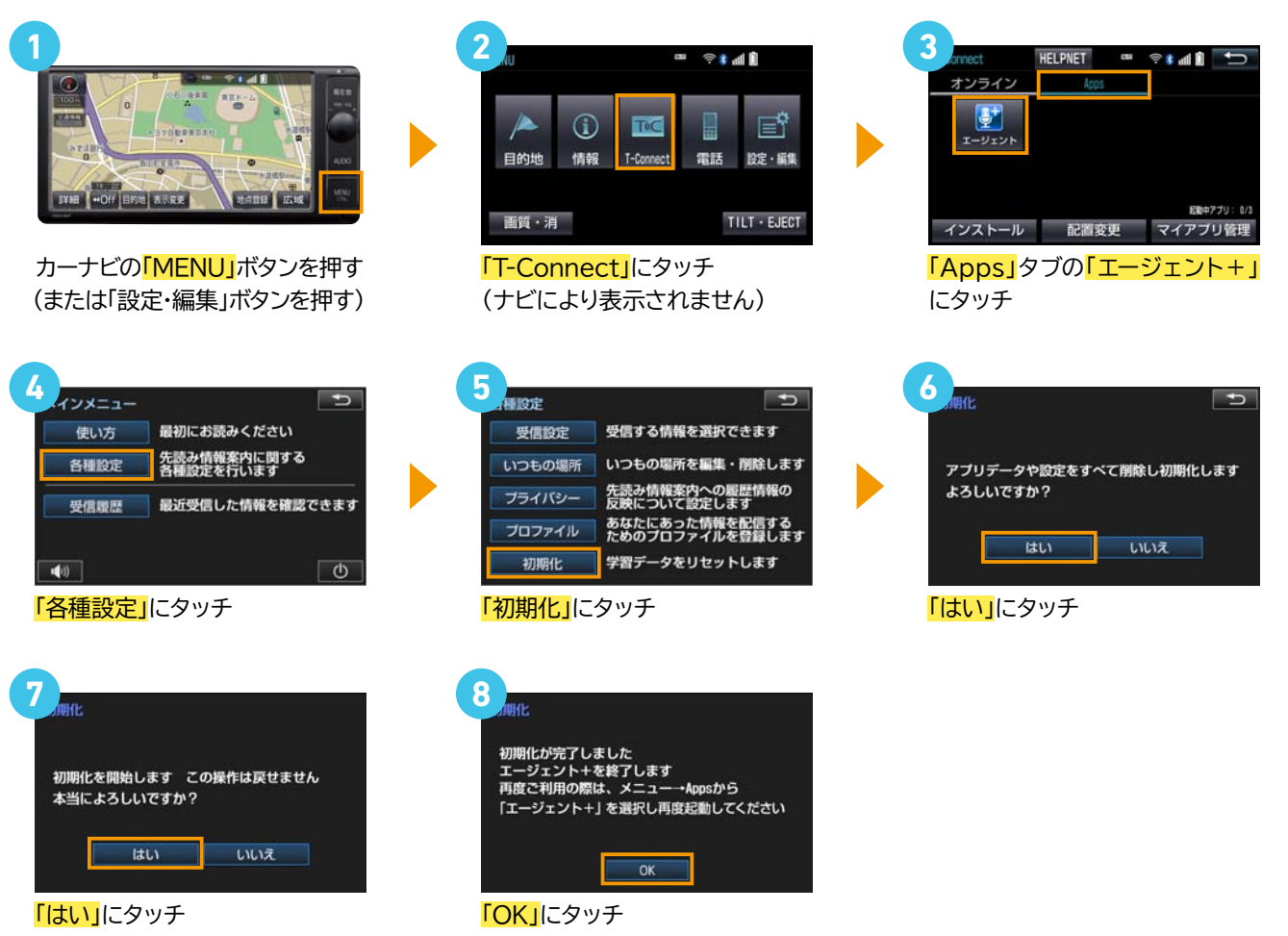

# Appsのインストール方法

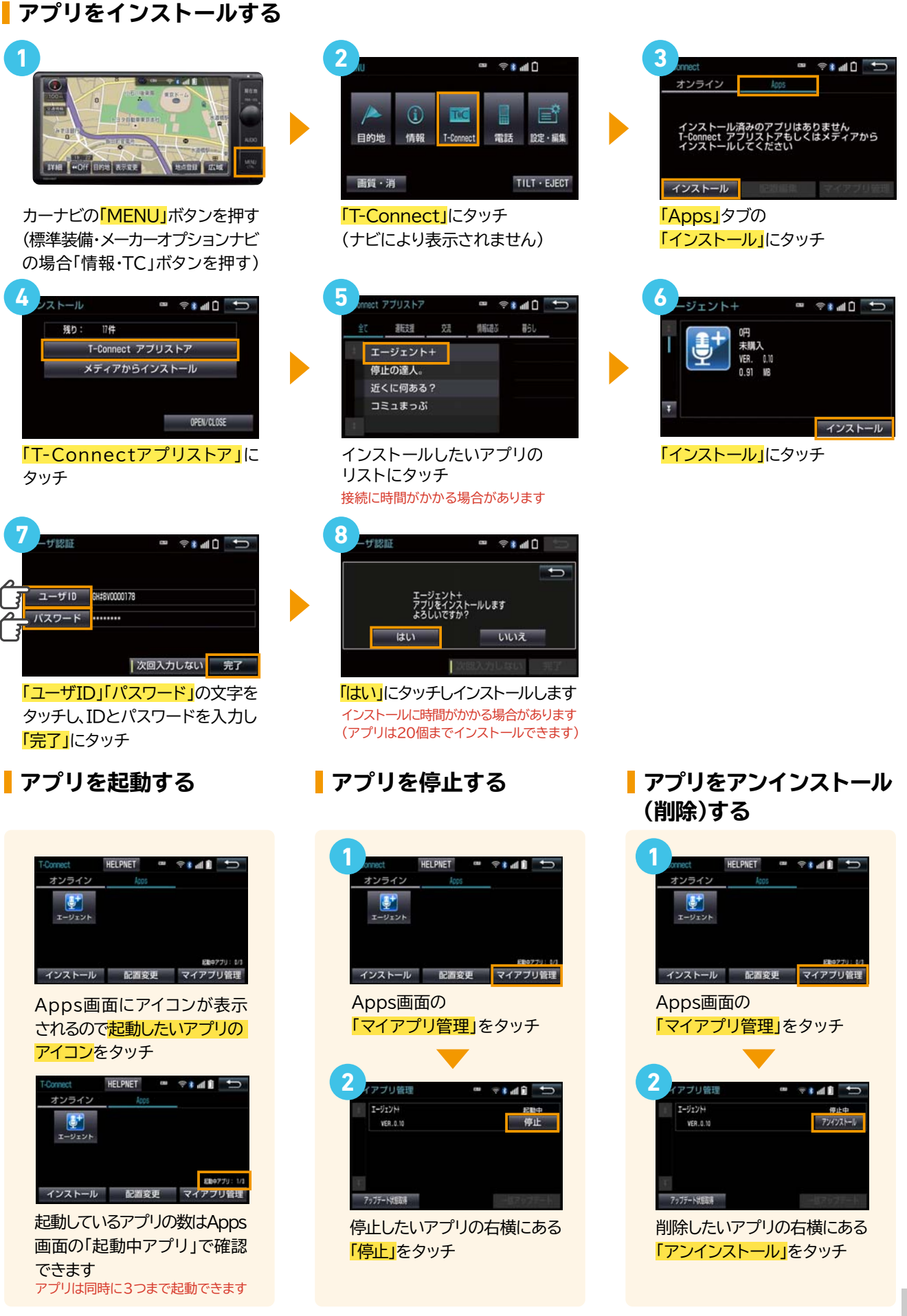

# マップオンデマンドの使い方

### マップオンデマンドとは

マップオンデマンドとは新しい道路情報をダウンロードしてナビの地図データを3年間無料で更新できるサービスです。 高速道路などが最短即日で反映されるので、いつでも新しい道路情報で快適なドライブをお楽しみいただけます。

#### 自動で更新する場合

![](_page_6_Figure_4.jpeg)

#### ※Bluetooth®(DUN)接続で自動更新をするには以下の設定が必要です。 (2回目以降不要)

| 1                                            |                                                                                                    |                                                                                                  |
|----------------------------------------------|----------------------------------------------------------------------------------------------------|--------------------------------------------------------------------------------------------------|
| ボタンを押す<br>(標準装備・メーカーオプションナビの場合「設定・編集」ボタンを押す) | Image: Apple of the second second secon |                                                                                                  |
|                                              | 5<br>1<br>カーナビ通信料定額ブラン<br>契約あり<br>ののなし<br>マードは地の加<br>のない<br>世球の加<br>しない<br>携帯電話<br>「契約あり」<br>にタッチ                                                                                                    | <br>と設定         ・・・・・・・・・・・・・・・・・・・・・・・・・・・・・                                                    |
|                                              | お使いのスマホ/ケータイ<br>場合にはパケット定額の対<br>この場合にマップオンデマ<br>通信量が高額になる可能性<br>T-Connectサイトの「T-C<br>通信費用」をご確認の上、こ                                                                                                    | でBluetooth®(DUN)接続する<br>す象外となる場合があります。<br>マンドを自動で行うと、<br>生があります。<br>Connectサービスの基本料金と<br>ご利用下さい。 |

# マップオンデマンドの使い方

#### au Wi-Fiスポットで更新する場合

![](_page_7_Picture_2.jpeg)

![](_page_7_Picture_3.jpeg)

地図の更新準備が終了9ると首声でお知らせかありま9。 「地図更新」ボタンにタッチし、更新を開始します。(10秒程度ナビがご利用できなくなります)

「地図更新」ボタンの表示は、更新するデータ量により数十時間かかる場合があります。(ナビはご利用いただけます)

# オペレーターサービスの使い方

### オペレーターサービスとは

365日24時間、オペレーターに口頭で情報検索や配信を依頼して、T-Connectのさまざまな情報コンテンツが利用できます。 手軽でスピーディーな検索や目的地設定が可能なエージェントに加えて、専用のオペレーターによる丁寧できめ細かい応対で、 お客さまに代わってカーナビの目的地を設定します。

※通話料はお客さま負担です。(DCMパッケージの場合、基本利用料に含まれます)※ハンズフリー通話の設定が必要です。(DCMパッケージ除く)

![](_page_8_Figure_4.jpeg)

オペレーターは以下の方法からも呼び出すことができます。

オペレーター

エージェント起動後、

と発話して呼び出し

## オペレーターサービスの使い方

オペレーターに目的地の検索やニュースの配信をおねがいした場合、 トヨタスマートセンターから情報を取得するとメッセージが表示されます

![](_page_9_Picture_2.jpeg)

カーナビの「MENU」ボタンを押す (標準装備・メーカーオプションナビ の場合「情報・TC」ボタンを押す)

![](_page_9_Picture_4.jpeg)

「T-Connect」 「ナビにより表示されません)

![](_page_9_Picture_6.jpeg)

![](_page_9_Picture_7.jpeg)

メッセージが表示されたら 「はい」をタッチ

#### 内容が表示されない場合

![](_page_9_Picture_10.jpeg)

# ヘルプネットの使い方

## <mark>|</mark> ヘルプネットとは

ヘルプネットとは、万一の事故や急病時に専門のオペレーターに接続し、自動で送信された車両位置情報に基づいて 緊急車両を手配するサービスです。住所がわからない場合でも迅速な緊急車両の手配ができます。

![](_page_10_Picture_3.jpeg)

カーナビの「MENU」ボタンを押す (標準装備・メーカーオプションナビ の場合「情報・TC」ボタンを押す)

![](_page_10_Picture_5.jpeg)

「T-Connect」 「ナビにより表示されません)

![](_page_10_Picture_7.jpeg)

「HELP NET」にタッチ

![](_page_10_Picture_9.jpeg)

ヘルプネットセンターへ接続を 開始し、緊急通報が開始されます

![](_page_10_Picture_11.jpeg)

ヘルプネットセンターに車両の 位置などが送信されます

![](_page_10_Picture_13.jpeg)

オペレーターに、状況やケガの 症状、警察・消防への通報が必要 かどうかを伝えてください

![](_page_10_Picture_15.jpeg)

緊急通報時には、ヘルプネットセンターの オペレーターは、通報者の応答が取れた時に 関係機関に通報します。

![](_page_10_Picture_17.jpeg)

通話終了後、しばらくの間は呼び 返し待機状態になります

![](_page_10_Picture_19.jpeg)

ヘルプネットの通話終了後、スマホ・ケータイ接続の場合約10分間、 DCMパッケージの場合約30分間はT-Connectのサービスが利用できません。 ヘルプネットセンターおよび救援機関からの電話による問い合わせに備えて待機状態になります。

# Tルート探索の使い方

目的地設定時に手動で探索する場合

![](_page_11_Picture_1.jpeg)

目的地を探索し、<mark>目的地セット</mark>を タッチ(目的地の設定が終了する とルート探索が開始されます)

![](_page_11_Picture_3.jpeg)

ルート探索終了後に表示される 全ルート図表示画面でTルートに タッチ

![](_page_11_Picture_5.jpeg)

トヨタスマートセンターに接続し 渋滞を考慮したルートを表示します

### ルート案内中に手動で再探索する場合

![](_page_11_Picture_8.jpeg)

### Tルート探索を自動で探索する場合の設定方法(初回のみ)

![](_page_11_Figure_10.jpeg)

※DCMパッケージの場合、全て自動でTルート探索を行います

# CDタイトル取得の使い方

### CDタイトル取得とは

ナビに収録されていない新譜のタイトル情報(アルバム名・アーティスト名・ジャンル名など)を通信で取得できます。 T-ConnectナビにはGracenote®メディアデータベースがインストールされており、曲名等の情報を表示するためにこのデータを 使用します。ただし、最新のCDは、ハードディスク内にデータが入っていないため曲名等が表示されない場合があります。 こんな時、Gracenote®メディアデータベースをトヨタスマートセンターを通じて更新することにより、

曲名・アーティスト名等を表示することができます。

※CDの楽曲がSDカードに保存されていることが前提となります。

![](_page_12_Picture_5.jpeg)

ドライブに欠かせない駐車場の満空情報\*をナビに表示します。さらに、車両サイズや24時間営業などの こだわり条件でお客様のニーズに合った駐車場をお探しします。百貨店の提携駐車場を検索することもできます。

#### 駐車場案内メニュー

| ●周辺検索       | 目的地または現在地の駐車場を検索               |
|-------------|--------------------------------|
| ●こだわり検索     | 事前に設定した検索範囲/車両サイズ・形状/こだわり条件で検索 |
| ●絞り込み検索     | こだわり検索の条件を都度指定して検索             |
| ●百貨店提携駐車場検索 | 百貨店の提携駐車場を検索                   |

※施設によっては満空情報が提供されない場合もあります。

#### 周辺検索の場合

![](_page_13_Picture_6.jpeg)

カーナビの「MENU」ボタンを押す (標準装備・メーカーオプションナビ の場合「情報・TC」ボタンを押す)

![](_page_13_Picture_8.jpeg)

<mark>「現在地周辺」</mark>または <mark>「目的地周辺」</mark>をタッチ

ご参考

![](_page_13_Picture_11.jpeg)

「T-Connect」 「ナビにより表示されません)

![](_page_13_Picture_13.jpeg)

該当地域周辺の駐車場が表示されるので、ご希望の「P」マークを タッチ

![](_page_13_Picture_15.jpeg)

をタッチ

![](_page_13_Picture_17.jpeg)

「目的地セット」 をタッチすると、 目的地に設定されます

![](_page_13_Picture_19.jpeg)

2015.2

### こだわり検索の場合

事前に設定した検索範囲/車両サイズ・形状/こだわり条件で検索できます。 こだわり条件は、下記の中で3つまで優先表示条件を選択できます。

- ■満車・空車の情報あり ■空車優先 ■機械式除く
- ■24時間営業 ■障害者専用スペースあり ■領収書発行可能
- ■立体駐車場除く

事前設定

![](_page_14_Figure_7.jpeg)

|                                           | 単向の制限事項設定                      | ••••••••••••••••••••••••••••••••••••••                  |          |                   |
|-------------------------------------------|--------------------------------|---------------------------------------------------------|----------|-------------------|
|                                           | ボディ形状選択                        | ¥03-                                                    |          |                   |
|                                           | 車両サイズ設定                        |                                                         |          |                   |
|                                           |                                | 説明                                                      |          |                   |
|                                           |                                |                                                         |          |                   |
|                                           |                                |                                                         |          |                   |
|                                           | 終了 閲覧履歴 ブックマー                  | ク 登録 目上日 更新                                             |          |                   |
|                                           |                                |                                                         |          |                   |
|                                           |                                |                                                         |          |                   |
|                                           | ▼                              |                                                         | <b>•</b> |                   |
| ポディ形状選択                                   |                                | 車両サイズ設定                                                 | •        | † la 1            |
| ポティ形状選択<br><b>▽3ナンバー</b>                  |                                | 車両サイズ設定<br>重量(kg):                                      | <b>•</b> | ♥ ¥ ad û          |
| ポティ形状選択<br>☑3ナンバー<br>■1BOX                | <u> </u>                       | 車両サイズ設定<br>重量(kg):<br>車長(cm):                           |          | © # ant û<br>X_2- |
| ポティ形状選択<br>♥3ナンバー<br>■1BOX<br>■RV         | ○ マ + ▲ 1 ○ X2- 説明             | 車両サイズ設定<br>重量(kg):<br>車長(cm):<br>車幅(cm):                |          | ★ all      1      |
| ポティ形状選択<br>☑ 3 ナンバー<br>■ 1 B O X<br>■ R V | ○ マネ 4 1 ○ ×========= ×==== 説明 | 車両サイズ設定<br>重量(kg):<br>車長(cn):<br>車幅(cn):<br>車高(cn): 200 |          |                   |

| 優先順位の設定(第1条件) 1/2 🚥 | Ê ha \$ ≑  | ŧ            |
|---------------------|------------|--------------|
| 満空情報あり              | ×          | 1-           |
| 空車優先                | _          |              |
| 24時間営業              | . IA       | 明            |
| 立体駐車場を除く            | <b>8</b> 1 | 5            |
| 機械式を除く              |            | <i>(</i> , ) |
| 終了 閲覧履歴 ブックマーク 登録   | 更新         | 1            |

| 優先順位の設定(第3条件) 1/2 🚥 🗇 🕯 |      |
|-------------------------|------|
| ①満空情報あり                 | XEa- |
| 空車優先                    |      |
| 24時間営業                  | 説明   |
| ②立体駐車場を除く               | ***  |
| 機械式を除く                  |      |
| 終了 閲覧履歴 ブックマーク 登録 三日    | 更新   |

タッチした順に①②③まで、優先 順位が設定されます。

## こだわり検索の使い方

## 1 現在地 周辺 周辺 にたわり 検索 ほう オンライン ままま 夏頭電歴 フックマーク 登録 雪いまま 夏新 「こだわり検索」をタッチ

![](_page_15_Picture_3.jpeg)

設定した条件に一致する駐車場が 表示されます

![](_page_15_Picture_5.jpeg)

### 校込み検索の場合

![](_page_15_Figure_7.jpeg)

| 現在地周辺20件   | オンライン  |
|------------|--------|
| 目的地周辺20件   | ý" †XI |
| こだわり検索20件  | 説明     |
| 絞り込み検索     |        |
| 百貨店提携駐車場検索 |        |

「絞り込み検索」をタッチ

| ☑満空情報あり   | ×: | :1-  |
|-----------|----|------|
| ■空車のみ案内   | 15 | 明    |
| ■24時間営業   | 決  | 定    |
| ☑立体駐車場を除く |    | 10 m |
| ■機械式を除く   | 即只 | 次員   |

検索条件にする内容にタッチして、 「レ点」をつけ、「決定」をタッチ

| 电在地周辺20 | ۲ <u>۲</u> ۲۰۰ / http://with |
|---------|------------------------------|
| ]的地周辺20 | 件                            |
| 官定地周辺20 | 件                            |
|         |                              |

条件の表示内容が変更されたら、 設定完了です 「現在地周辺20件」「目的地周辺 20件」などをタッチすることで、 絞り込みの検索ができます

| 达获到            | 在地周辺2 | 10件 1/4 9 | Ģ     |      | Ð            |
|----------------|-------|-----------|-------|------|--------------|
| <b>O</b> 100 b | 96m   | OO駐車場     | •     | ×    | <b>1</b> -   |
| ₽ 空車           | 177m  | △△駐車場     |       |      |              |
| ₽ 空車           | 242m  | ××パーク     |       | 地    | Ø            |
| ₽ 空車           | 261m  | 00パーク     | ▲     | 10 M | <b>77</b> 10 |
| 2 空車           | 305m  | 00第2駐車場   |       | ma   | <u>"</u> , д |
| 終了             | 關驗議論  | ほ ブックマーク  | E BEH | 更新   | 1            |

絞り込み条件で抽出された結果

### | 百貨店提携駐車場検索の場合

![](_page_16_Figure_2.jpeg)

| 現在地周辺20件          | オンライン  |
|-------------------|--------|
| 目的地周辺20件          | シ* ヤンル |
| こだわり検索20件         | 説明     |
| 絞り込み検索            |        |
| 百貨店提携駐車場検索        |        |
| 終了 閲覧履歴 ブックマーク 登録 | 医出现 更新 |
| 古省广坦堆駐市坦松         |        |

![](_page_16_Picture_4.jpeg)

たい場所をタッチ

| 地周辺百貨店 1/2 🛥 👳      | 3 al 🗊 | ŋ  |
|---------------------|--------|----|
| OO百貨店               | X      | 1- |
| △△店本店               |        |    |
| ××百貨店               |        |    |
| OO店本店               | -      | -  |
| △△百貨店               | 前具     | 次頁 |
| 終了 閲覧履歴 ブックマーク 計算 三 | 更新     |    |
|                     | 17     |    |

検索したい百貨店をタッチ

| P 18160 1278       | OO駐車場   | ×  | <b>1</b> -   |  |
|--------------------|---------|----|--------------|--|
| 🖻 (# HEQU) 289 m   | △△駐車場   |    |              |  |
| 🔁 en 18 a 19 308 m | ××パーク   | 地  | 地図           |  |
| P ##Fal 363m       | 00パーク   | 前面 | 次百           |  |
| 🔁 MIRBU 370m       | 00第2駐車場 | ma | <u>"</u> , д |  |

駐車場が表示されます 該当する駐車場をタッチ

![](_page_16_Picture_10.jpeg)

「目的地セット」 をタッチ

# WEB検索の使い方

### **WEB検索とは**

ナビの目的地を「Yahoo! JAPAN」の情報\*1から検索して設定することができます。 店舗の住所や電話番号などの詳細情報も確認できます。

\*1.Yahoo! JAPAN:WEBサービス by Yahoo! JAPAN

![](_page_17_Picture_4.jpeg)

カーナビの「MENU」ボタンを押す (標準装備・メーカーオプションナビ の場合「情報・TC」ボタンを押す)

![](_page_17_Picture_6.jpeg)

<mark>「目的地」</mark>をタッチ (ナビにより表示されません)

![](_page_17_Picture_8.jpeg)

![](_page_17_Picture_9.jpeg)

初めてのご利用の場合のみ、 以下の設定が必要です。 プロバイダの選択画面が表示されます。 「Yahoo!JAPAN」をタッチ (次回からは、起動されません)

![](_page_17_Picture_11.jpeg)

検索キーワードを入力

| đ  | 検察 |    | 検   | 索エン | ダン  | Yaho | 0! | לעב | 7 🔍 |    |    |
|----|----|----|-----|-----|-----|------|----|-----|-----|----|----|
| スペ | ース | <  | コント | 22  |     |      |    |     |     | 倄  | 征  |
| Þ  | 85 | Þ  | 5   | や   | æ   | は    | な  | ħ   | さ   | か  | あ  |
| Þ  | U  | を  | D   | ø   | д   | υ    | ſĊ | 5   | υ   | ŧ  | U  |
| £  | 3  | Ь  | る   | よ   | Ð   | isi  | 89 | 0   | す   | <  | 5  |
| 0  | え  |    | n   |     | め   | <    | ね  | τ   | せ   | t  | え  |
| Ξ  | đŝ |    | 3   | •   | 5   | I    | Ø  | ٤   | そ   | τ  | お  |
| か  | ц, | カナ | 英数  | 字   | 数記号 | 100  |    |     |     | 検ジ | R. |

「検索」をタッチ

![](_page_17_Picture_15.jpeg)

現在地周辺の該当する施設が表示 されます。ご希望の場所(数字)を タッチ。(ご参考「リスト表示」を タッチすると、一覧が表示されます)

![](_page_17_Picture_17.jpeg)

<mark>「情報」</mark>をタッチ

![](_page_17_Picture_19.jpeg)

たット」をタッチ

![](_page_17_Picture_21.jpeg)

| 検済 | 結果 🔍 🤶               | att I | Ð      |
|----|----------------------|-------|--------|
|    | コンビニ                 |       | A -    |
|    | 🏮 000コンビニ 000店       |       | 6.4km  |
|    | 🧕 ΔΔΔコンビニ ΔΔΔ店       |       | 5.1 km |
| I. | 🏮 コンビニ000 🛛 🛆 ム店     |       | 1.6km  |
|    | 🏮 000ストア 000店        |       | 7.9km  |
| Ŧ  | <b>9</b> 000ストア ムムム店 |       | 3.1 km |

「リスト表示」の状態

![](_page_17_Picture_24.jpeg)

# 今日は何の日の使い方

## 今日は何の日とは

「今日は何の日」は株式会社日立ソリューションズが提供する百科事典検索サービス「ネットで百科」の 「今日の百科」より収録したものです。今日の歴史上の出来事や話題などをご紹介します。

![](_page_18_Picture_3.jpeg)

「今日は何の日」をタッチ

終了 閲覧履歴 ブックマーク 登録

![](_page_18_Picture_5.jpeg)

内容を音声でご案内します 「記事を表示」をタッチすると、 内容が表示されます

![](_page_18_Picture_7.jpeg)

記事が表示されます

ご参考

オンライン

音声ボタンをクリックする事で音量調節が行えます

更新

![](_page_18_Picture_11.jpeg)

# ここだよメモリーの使い方

## ここだよメモリーとは

おクルマの位置情報を、メール\*で相手に送ることができます。GPSで現在位置を自動取得してくれるので、土地勘のない場所や、 分かりにくい路地にいるときでも、簡単にクルマの場所を知らせることができます。

\*事前に「ここだよメモリー」にて、メールアドレスの登録が必要です。

※位置情報は誤差があります。またGPS、ご利用の通信機器の電波状態により利用できない場合があります。

## メールアドレスの設定方法

![](_page_19_Picture_6.jpeg)

![](_page_19_Picture_7.jpeg)

「新規アドレスの登録」 をタッチ 後の入力方法は、同じです

# ここだよメモリーの使い方

### ここだよメモリーの使い方

![](_page_20_Picture_2.jpeg)

<mark>メモリー」</mark>をタッチ

![](_page_20_Picture_4.jpeg)

「宛先」をタッチ

※ここで、「送信」をクリックすると<u>青枠</u>で 記載された宛先(前回設定した宛先)に、 本文なしで送信されます

![](_page_20_Picture_7.jpeg)

<mark>「決定」</mark>をタッチ

![](_page_20_Picture_9.jpeg)

メールに文書をつける場合は、 「本文」をタッチ

| テストのメールが届きます | シェキンル |
|--------------|-------|
|              | 戻る    |
|              | 完了    |
|              |       |
|              |       |

本又を人力して、「完了」をタッチ

![](_page_20_Picture_13.jpeg)

7 N送信売了 ■ ● \* ml 1 ● メール送信を完了しました。 デャンル 戻る 終了 - ■》 + → ■ Ⅱ ⇒>

送信完了です

#### 送信されたメールのイメージ

![](_page_20_Picture_17.jpeg)